## IlmuKomputer.Com

## Membangun Jaringan Sederhana (Virtual) dengan Multiple OS di VMWare

### Ghandie Kurnia Widi

gandie.kw@gmail.com http://frekuensiinspirasi.blogspot.com

#### Lisensi Dokumen:

Copyright © 2003-2007 IlmuKomputer.Com Seluruh dokumen di IlmuKomputer.Com dapat digunakan, dimodifikasi dan disebarkan secara bebas untuk tujuan bukan komersial (nonprofit), dengan syarat tidak menghapus atau merubah atribut penulis dan pernyataan copyright yang disertakan dalam setiap dokumen. Tidak diperbolehkan melakukan penulisan ulang, kecuali mendapatkan ijin terlebih dahulu dari IlmuKomputer.Com.

VMWare adalah software yang digunakan sebagai Virtual Komputer didalam Komputer Asli, yang memungkinkan anda untuk menginstall OS lain di dalam Komputer Asli tanpa mengganggu sistem pada komputer tersebut. Maka dengan lebih dari 1 OS yang terinstall di VMWare dapat memungkinkan Kita untuk membuat virtualisasi jaringan sederhana.

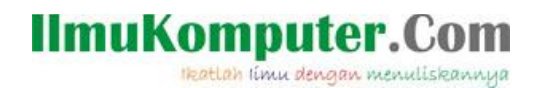

#### Mengkoneksikan Sistem-sistem Operasi di Vmware dengan PC Host

Langkah awalnya tentu saja kita jalankan VMWare kita. Pada tutorial kali ini saya menggunakan 3 Operating System (OS), yaitu Ubuntu 9.10, Widows XP, dan Mikrotik. Selanjutnya kita setting pada bagian Network adapter di Virtual Machine dan kita buat koneksinya menjadi Host Only. Hal ini dilakukan agar semua OS di VM ware dapat terhubung dengan PC Host (Komputer Asli). Lakukan langkah ini untuk semua OS.

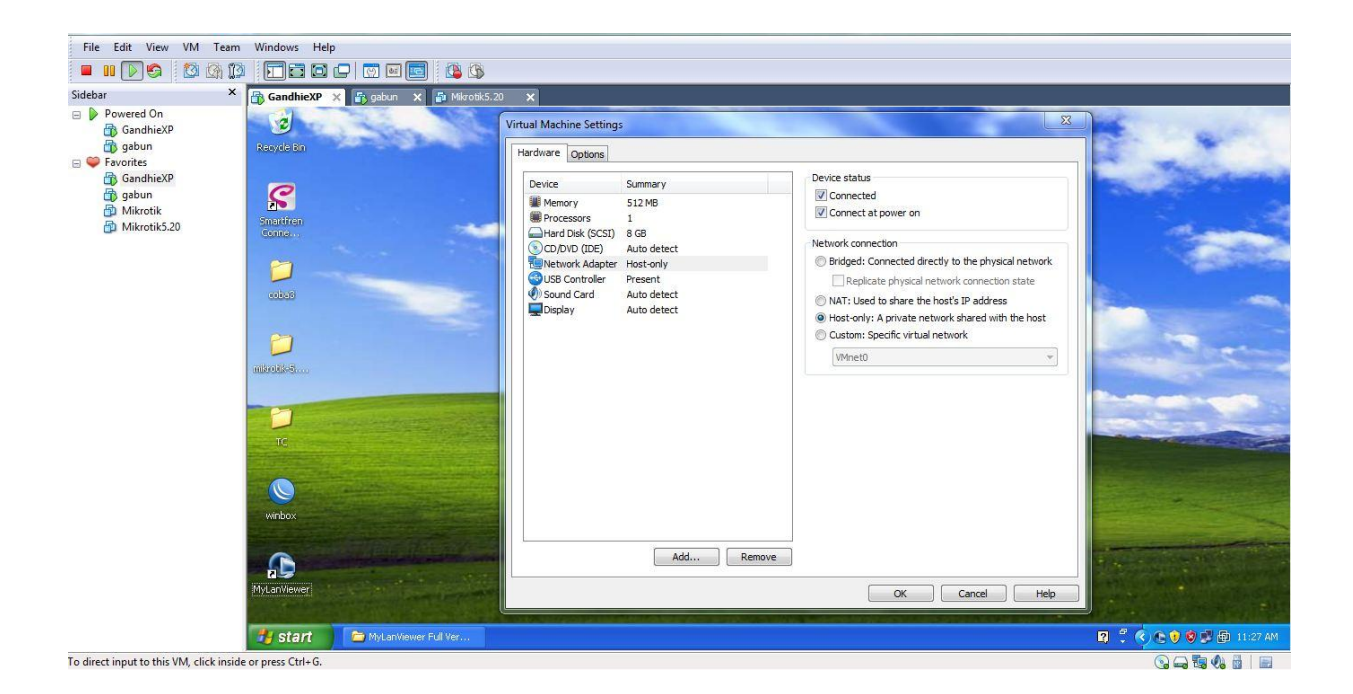

IlmuKomputer.Com

Langkah berikutnya kita setting IP pada Komputer Asli atau PC Host. Langkahnya sama ketika kita mengatur IP seperti biasanya tapi ingat, yang kita set disini adalah network adapter untuk VMWare yaitu VMWare network adapter 1.

|           | 🜉 ——— 🚑                                                                             | ×                            | - 0                                                                 | See full map                       |
|-----------|-------------------------------------------------------------------------------------|------------------------------|---------------------------------------------------------------------|------------------------------------|
| П         | 64TRIAL-PC Unidentified net<br>This computer)                                       | work                         | Internet                                                            |                                    |
| /iew your | active networks                                                                     |                              | Con                                                                 | nect or disconnect                 |
| ŧ         | <b>Unidentified network</b><br>Public network                                       | Access type:<br>Connections: | No Internet acc<br>WMware Netwo<br>VMnet1<br>WMware Netwo<br>VMnet8 | cess<br>ork Adapter<br>ork Adapter |
| hange y   | our networking settings                                                             |                              |                                                                     |                                    |
| 7         | Set up a new connection or network<br>Set up a wireless, broadband, dial-up, ad hoc | , or VPN connecti            | on; or set up a rout                                                | er or access point.                |
| *         | Connect to a network                                                                |                              |                                                                     |                                    |
|           | Connect or reconnect to a wireless, wired, di                                       | al-up, or VPN netv           | vork connection.                                                    |                                    |
|           | Choose homegroup and sharing options                                                |                              |                                                                     |                                    |
|           | Access files and printers located on other net                                      | twork computers,             | or change sharing s                                                 | settings.                          |
|           | Troubleshoot problems                                                               |                              |                                                                     |                                    |
|           | Diagnose and repair network problems, or ge                                         | et troubleshooting           | information.                                                        |                                    |

Double klik pada VMWare network adapter 1, dan kita masukkan IP dengan langkah seperti biasa

181 .....

| Mware Network Adapter VMnet1 Properties                                                                                                    | ss type<br>inection |                  | General                                                                                                    |                                                                          |
|----------------------------------------------------------------------------------------------------|---------------------|------------------|----------------------------------------------------------------------------------------------------|--------------------------------------------------------------------------|
| working Sharing<br>onnect using:<br>VMware Vitual Ethemet Adapter for VMnet1                                                                                      |                     | wori<br>ial-u    | You can get IP settings assigned aut<br>this capability. Otherwise, you need<br>for the appropriate IP settings. | omatically if your network supports<br>to ask your network administrator |
| Configure                                                                                                    |                     |                  | Obtain an IP address automatic                                                                                   | ally                                                                     |
| his connection uses the following items:                                                                                                    | connec              |                  | • Use the following IP address:                                                                                  |                                                                          |
| Client for Microsoft Networks                                                                                                    |                     | less,            | IP address:                                                                                                    | 192.168.1.1                                                              |
| Vinware endge Protocol     VPN ne     g op                                                                                                    |                     | Subnet mask:     | 255 . 255 . 255 . 0                                                                                              |                                                                          |
|                                                                                                    |                     | Default gateway: |                                                                                                    |                                                                          |
| <ul> <li>Link-Layer Topology Discovery Responder</li> </ul>                                                                                                    | mputer              | roble            | Obtain DNS server address aut                                                                                    | omatically                                                               |
| Install Uninstall Properties                                                                                                    | eshootir            | ODIe             | Ose the following DNS server as                                                                                  | ddresses:                                                                |
| Description                                                                                                    |                     |                  | Preferred DNS server:                                                                                            | 100 I D B                                                                |
| Transmission Control Protocol/Internet Protocol. The default<br>wide area network protocol that provides communication<br>across diverse interconnected networks. |                     |                  | Alternate DNS server:                                                                                            |                                                                          |
| OK Cancel                                                                                                    |                     |                  | 🕅 Validate settings upon exit                                                                                    | Advanced                                                                 |
|                                                                                                    |                     |                  |                                                                                                    |                                                                          |

Isikan IP 192.168.1.1 dan subnet masknya 255.255.255.0, klik OK.

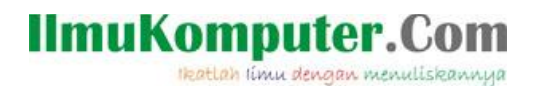

Sekarang kita set IP pada OS virtual di VMWare untuk yang pertama kita set IP pada Windows XP. Masuk ke Control Panel kemudian pilih network connection, double klik pada Local Area Connection dan masukkan IP.

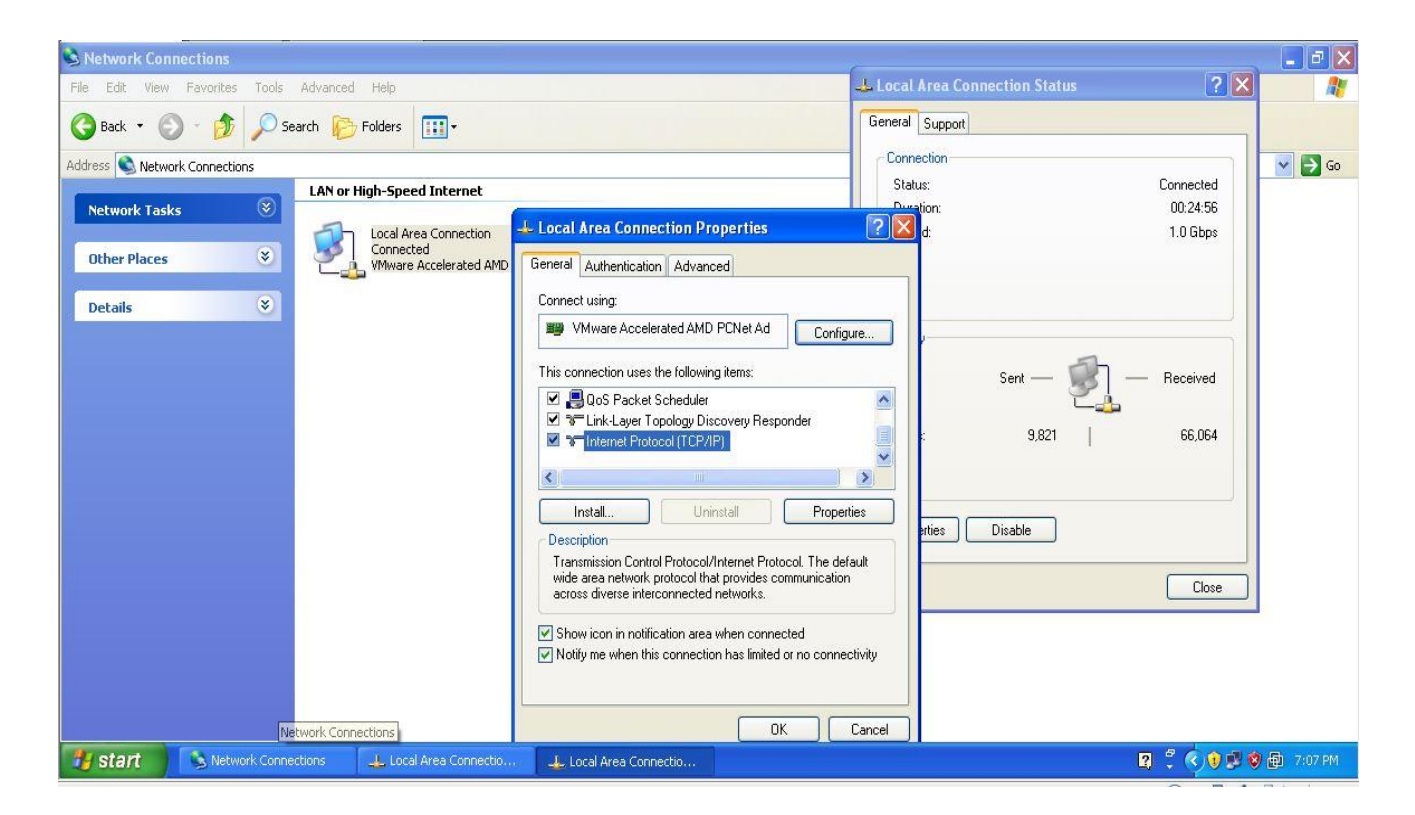

|                                                      |                                                                                                    | -ropanias                                                                                         |  |  |  |  |
|------------------------------------------------------|----------------------------------------------------------------------------------------------------|---------------------------------------------------------------------------------------------------|--|--|--|--|
| General                                              |                                                                                                    |                                                                                                   |  |  |  |  |
| You can get II<br>this capability.<br>the appropriat | P settings assigne<br>Otherwise, you n<br>e IP settings.<br>n IP address auto<br>following IP addre | d automatically if your network supports<br>eed to ask your network administrator fo<br>matically |  |  |  |  |
| IP address:                                          |                                                                                                    | 192 168 1 7                                                                                       |  |  |  |  |
| Subnet mask:                                         | 255 . 255 . 255 . 0                                                                                 |                                                                                                   |  |  |  |  |
| Default gat                                          | eway:                                                                                               | 192.168.1.1                                                                                       |  |  |  |  |
| Obtain DNS server address automatically              |                                                                                                    |                                                                                                   |  |  |  |  |
| 🔿 Obtain D                                           | Collection DNIC                                                                                     |                                                                                                   |  |  |  |  |
| Obtain D                                             | following DNS ser                                                                                   | ver addresses:                                                                                    |  |  |  |  |

Masukkan IP 192.168.1.7 Netmask 255.255.255.0 dan Gatewaynya 192.168.1.1

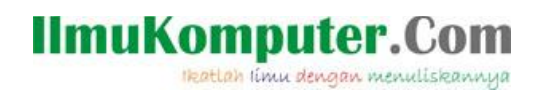

Lakukan langkah yang sama (Set IP) untuk OS selanjutnya, yaitu Ubuntu. Masuk ke network connection,

| 🏘 Applications Places System 🍪 🖗             |                                                      | 💉 া Sat Nov 24, 23:19:43 🖂 🛛 gandhie                        |
|----------------------------------------------|------------------------------------------------------|-------------------------------------------------------------|
|                                              | Network Connections                                  | Wired Network<br>Auto etho<br>Disconnect<br>YPN Connections |
|                                              | Name Last Used Add<br>Auto etho never Edit<br>Delete |                                                             |
| Imaging Creative Wallpa. Retwork Connections | THE REAL PROPERTY OF                                 |                                                             |

Pada IPV4 setting pilih Manual.

| 🏘 Applications Places System 🎯 👔                                                                                                    | 💉 🕂 Sat Nov 24, 23:23:09 🛛 🖂 🖞 gandhie |
|----------------------------------------------------------------------------------------------------|----------------------------------------|
| Editing Wired connection 1     Connection 1     Wired connection 1     Work Connections                                                |                                        |
| Wired 202,1x Security JPv4 Settings JPv6 Settings ved wireless 1.1 Mobile Broadband vPN x<br>Method: Automatic (DHCP)                  | DsL                                    |
| Automatic (DHCP) addresses only<br>Addresse<br>Manual<br>Address<br>Link-Local Only<br>Shared to other computers                       | e                                      |
| DNS servers:     Image: Close servers:       Search domains:     Image: Close servers:       DhCP client ID:     Image: Close servers: | 92                                     |
| Eoutes_                                                                                                    |                                        |

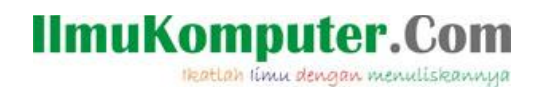

Kita isikan IP 192.168.1.5 Netmask 255.255.255.0 atau 25 dan Gatewaynya 192.168.1.1

| TIONS Flaces system                                                            | x                    |
|--------------------------------------------------------------------------------|----------------------|
| Editing Wired connection 1                                                     |                      |
| Connection name: Wired connection 1                                            | - l                  |
| Connect automatically connections                                              | x                    |
| Wired 202.1x Security JPv4 Settings JPv6 Settings will Wireless till Mobile Br | oadband a VPN of DSL |
| Method: Manual                                                                 | Last Weed Add        |
|                                                                                |                      |
| Addresses                                                                      | Edit                 |
| Address Netmask Gateway <u>A</u> dd                                            | Delete               |
| 192.168.1.5 2.5 192.168.1.1                                                    |                      |
|                                                                                |                      |
| DNS servers:                                                                   |                      |
|                                                                                | Clara                |
|                                                                                |                      |
| DHCP. client ID:                                                               |                      |
| Routes_                                                                        |                      |
|                                                                                |                      |
| Available to all users <u>C</u> ancel Apply                                    |                      |
| twork Connections 🛛 🖶 Editing Wired connection                                 |                      |

Lakukan juga untuk OS Mikrotik dengan cara , ketik perintah ip address add address= Nomor IP netmask= (sama dengan langkah sebelumnya) interface=Local. Seperti tampak pada gambar

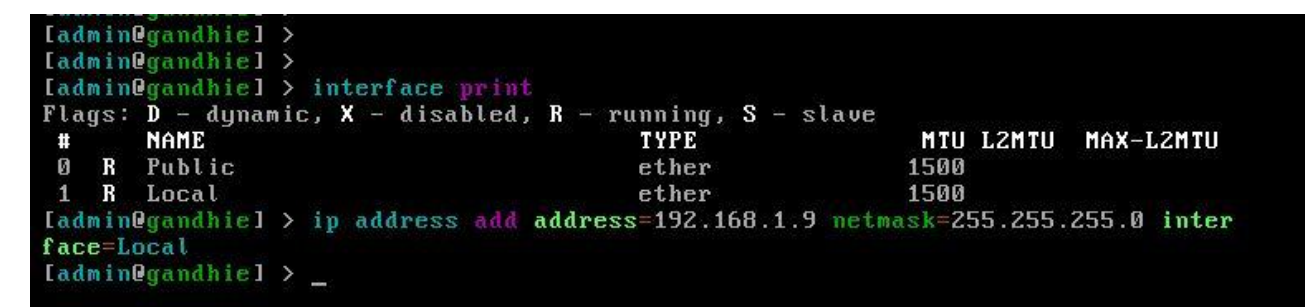

Kita cek IP yang telah kita set dengan perintah IP address Print

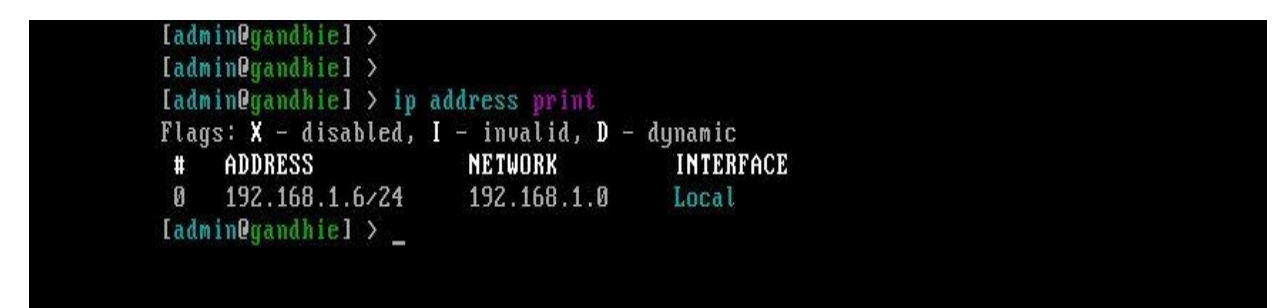

Komunitas eLearning IlmuKomputer.Com Copyright © 2003-2007 IlmuKomputer.Com

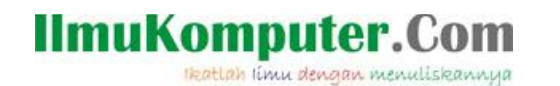

Langkah selanjutnya adalah kita test koneksi, apakah satu komputer dengan komputer lain sudah dapat terhubung atau belum. Kita lakukan ping, dari PC host ke semua OS yang ada di VMWare

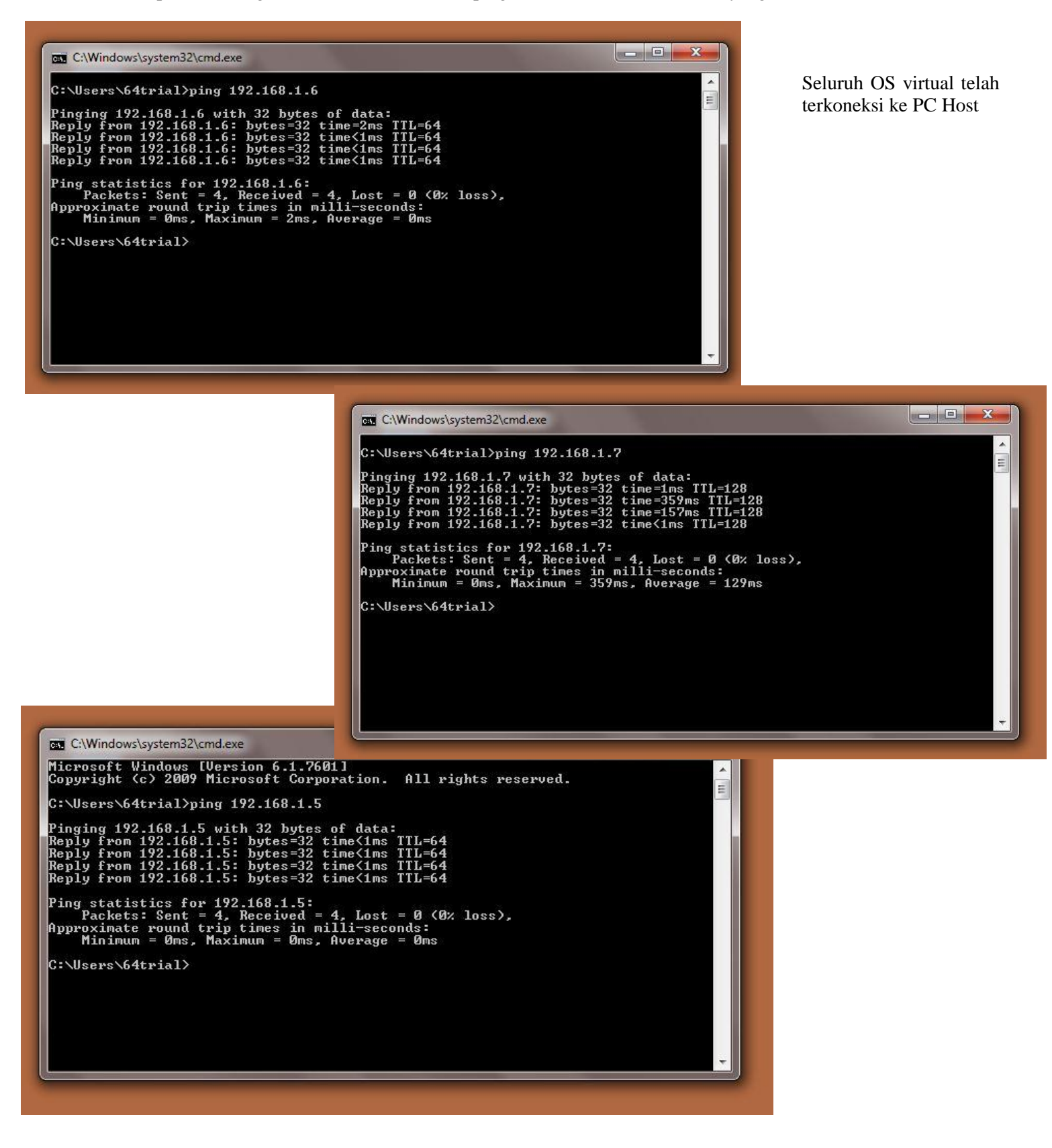

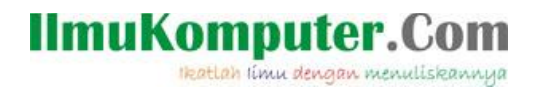

Kita lakukan ping dari semua OS ke semua OS Virtual maupun ke PC Host Windows XP:

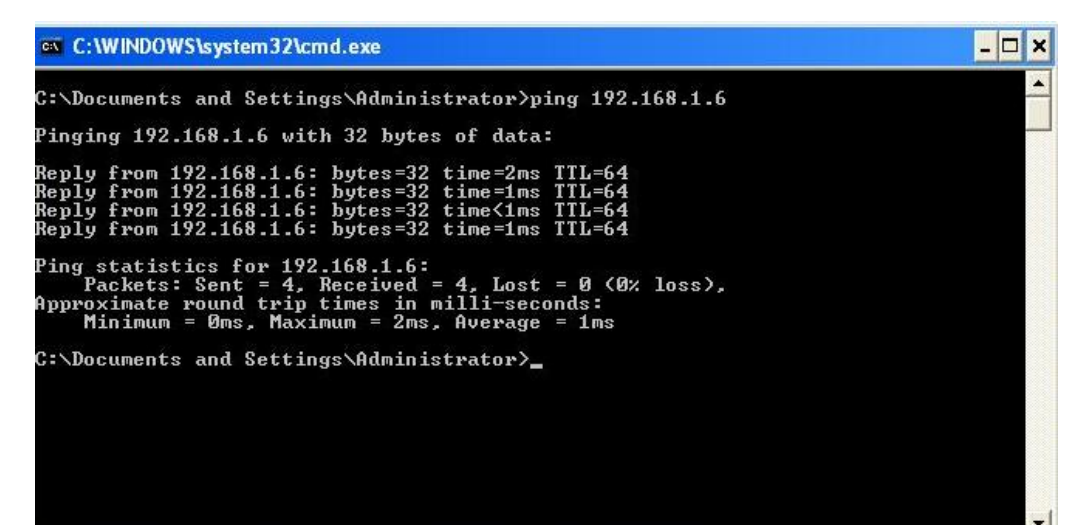

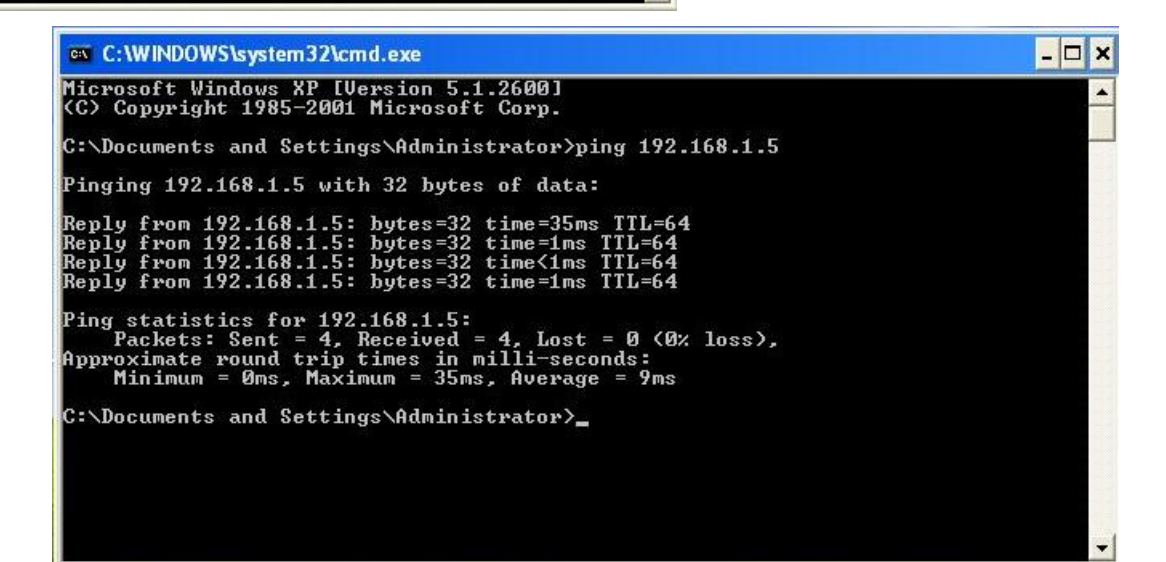

- 🗆 🗙

C:\WINDOWS\system32\cmd.exe

C:\Documents and Settings\Administrator>ping 192.168.1.1
Pinging 192.168.1.1 with 32 bytes of data:
Reply from 192.168.1.1: bytes=32 time=22ms TTL=128
Reply from 192.168.1.1: bytes=32 time<1ms TTL=128
Reply from 192.168.1.1: bytes=32 time<1ms TTL=128
Ping statistics for 192.168.1.1:
 Packets: Sent = 4, Received = 4, Lost = 0 (0% loss),
Approximate round trip times in milli-seconds:
 Minimum = Øms, Maximum = 22ms, Average = 5ms
C:\Documents and Settings\Administrator>\_

# IImuKomputer.Com

Ubuntu :

| 🗈 root@ubuntu: /home/gandhie                                         | ~ ^ × |
|----------------------------------------------------------------------|-------|
| <u>F</u> ile <u>E</u> dit <u>V</u> iew <u>T</u> erminal <u>H</u> elp |       |
| gandhie@ubuntu:~\$ sudo su                                           | 1     |
| root@ubuntu:/home/gandhie# ping 192.168.1.1                          |       |
| PING 192.168.1.1 (192.168.1.1) 56(84) bytes of data.                 |       |
| 64 bytes from 192.168.1.1: icmp_seq=1 ttl=128 time=3.04 ms           |       |
| 64 bytes from 192.168.1.1: icmp_seq=2 ttl=128 time=0.710 ms          |       |
|                                                                      |       |
| 192.168.1.1 ping statistics                                          |       |
| 2 packets transmitted, 2 received, 0% packet loss, time 1002ms       |       |
| f(t) = m(t)/dvg/mdx/mdev = 0.710/1.878/3.040/1.108 ms                |       |
| DING 102 168 1 6 (102 168 1 6) 56(84) bytes of data                  |       |
| 64 bytes from 192,168,1.6, icmp seg-1 ttl-64 time-1 16 ms            |       |
| 64 bytes from 192.168.1.6: icmp_seq=2 ttl=64 time=0.777 ms           |       |
| ^r                                                                   |       |
| 192.168.1.6 ping statistics                                          |       |
| 2 packets transmitted. 2 received. 0% packet loss. time 1003ms       |       |
| rtt min/avg/max/mdev = 0.777/0.972/1.167/0.195 ms                    |       |
| root@ubuntu:/home/gandhie# ping 192.168.1.7                          |       |
| PING 192.168.1.7 (192.168.1.7) 56(84) bytes of data.                 |       |
| 64 bytes from 192.168.1.7: icmp seq=1 ttl=128 time=2.07 ms           |       |
| 64 bytes from 192.168.1.7: icmp_seq=2 ttl=128 time=0.821 ms          |       |
| ^V64 bytes from 192.168.1.7: icmp_seq=3 ttl=128 time=0.708 ms        |       |
| ^C                                                                   |       |
| 192.168.1.7 ping statistics                                          |       |
| 3 packets transmitted, 3 received, 0% packet loss, time 2004ms       |       |
| rtt min/avg/max/mdev = 0.708/1.202/2.078/0.621 ms                    |       |
| root@ubuntu:/home/gandhie#                                           |       |

Mikrotik :

| HOST                             | SIZE     | TTL | TIME   | STATUS            |
|----------------------------------|----------|-----|--------|-------------------|
| 192.168.1.1                      | 56       | 128 | 8ms    |                   |
| 192.168.1.1                      | 56       | 128 | 1ms    |                   |
| 192.168.1.1                      | 56       | 128 | 1ms    |                   |
| 192.168.1.1                      | 56       | 128 | 1ms    |                   |
| sent=4 received=4 packet-loss=0% | min-rtt= | 1ms | avg-rt | t=2ms max-rtt=8ms |

| HOST        | SIZE TTL TIME STATUS |
|-------------|----------------------|
| 192.168.1.7 | 56 128 63ms          |
| 192.168.1.7 | 56 128 Øms           |
| 192.168.1.7 | 56 128 Øms           |
| 192.168.1.7 | 56 128 Øms           |

| [admin@gandhie] > ping 192.168.1.5 |          |       |        |                     |
|------------------------------------|----------|-------|--------|---------------------|
| HOST                               | SIZE     | TTL   | TIME   | STATUS              |
| 192.168.1.5                        | 56       | 64    | 73ms   |                     |
| 192.168.1.5                        | 56       | 64    | Øms    |                     |
| 192.168.1.5                        | 56       | 64    | Øms    |                     |
| 192.168.1.5                        | 56       | 64    | Øms    |                     |
| sent=4 received=4 packet-loss=0×   | min-rtt= | dms ( | avg-rt | t=18ms max-rtt=73ms |

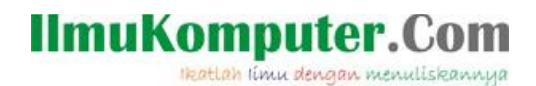

Banyak sekali manfaat dari VMWare salah satunya seperti tutorial diatas ketika kita ingin membuat suatu jaringan pembelajaran ringan tetapi terkendala dengan keterbatasan alat. Sekian tutorial kali ini semoga bermanfaat

**Biografi Penulis:** 

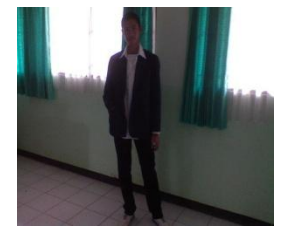

Ghandie Kurnia Widi. Mahasiswa Politeknik Negeri Semarang Jurusan Teknik Elektro Prodi Teknik Telekomunikasi. Silahkan berkunjung ke blog saya : http://frekuensiinspirasi.blogspot.com